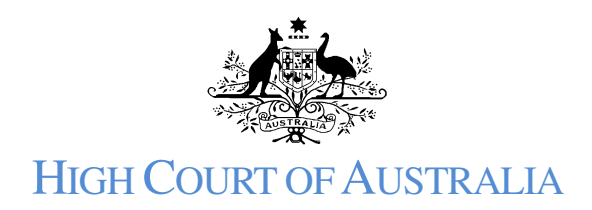

# HOW TO JOIN A CASE IN THE DLS

#### Using the DLS portal

You will need to be registered as a DLS user, with a valid email address, in order to join a case. An information sheet on how to register is available at <u>https://www.hcourt.gov.au/digital-lodgment-system/dls-information-sheets</u>.

It is recommended that Firefox, Chrome or Safari public browsers be used to access the DLS Portal rather than Internet Explorer or Edge. The DLS Portal uses pop-ups to acknowledge lodgement and at times to display additional information. Please make sure pop-ups are not blocked in your browser (this can usually be done in the browser settings).

Step-by-step walk through assistance on joining a case is available from within the DLS Portal as a pop-up and can be seen as a floating bubble to the right of the information boxes to be filled. These instructions are intended to complement that walkthrough. If needed, the walkthrough can be triggered to restart from the **Need Help** icon at the bottom of the page:

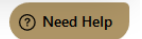

## Joining a case

**Once you are logged into your DLS account**, ensure you are in the **My Cases** view by selecting the briefcase icon from the left side, then select the **Join a Case** button:

| Ĵ. | High Court of Australia |                                                               |                 | 1         | Kruth 1718 +            |
|----|-------------------------|---------------------------------------------------------------|-----------------|-----------|-------------------------|
|    | MY CASES                |                                                               |                 |           |                         |
|    |                         | Start a Case                                                  | C               | Join a Ca | ise                     |
| Q  | Search:                 |                                                               |                 |           |                         |
|    | CASE                    | CASE TYPE                                                     | CREATED         | STATUS    | NUMBER                  |
|    | D^f 1.1 v. LT& Ors      | Form 23 - Application for leave or special<br>leave to appeal | 10 June<br>2021 | Lodged    | LOD-001, 04             |
|    | E v.'& Ors              | Form 23 - Application for leave or special<br>leave to appeal | 9 June 2021     | Lodged    | LOD-001003<br>Need Help |
| 6  | E", ∋v. dpp             | Form 23 - Application for leave or special                    | 24 May          | Rejected  | LOD-00 : 72             |

Enter the case number for the matter you are looking join, and select the SEARCH button:

| Ś | High Court of Australia |
|---|-------------------------|
|   | Request access to case  |
| ۹ | Sti/2020                |

The case name will then be displayed, along with the option to upload a document in support of you joining the case. The file is added by dragging it onto the icon or alternatively, clicking on the text that reads '*Drag & drop your PDF file for initiating the case or browse*', navigating to the file and selecting **Open**. Only one document should be uploaded here. That document must be a PDF document.

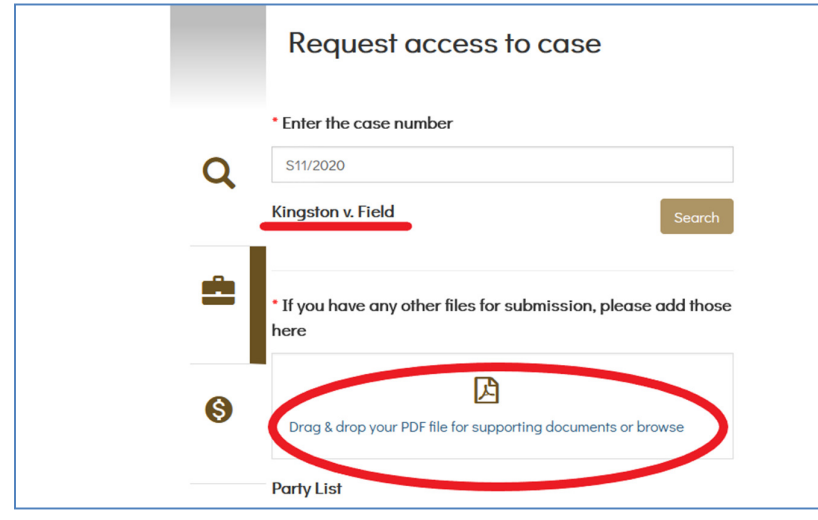

The DLS then requires some information about the file you have uploaded. Select the appropriate document from the drop-down list.

| A |                                   | Select                              |  |  |
|---|-----------------------------------|-------------------------------------|--|--|
|   | * If you have any other f<br>here | Form 1A - Notice of intervention    |  |  |
|   |                                   | Form 27D - Respondent's submissions |  |  |
|   |                                   | Form 7 - Notice of appearance       |  |  |
|   |                                   | Form 8 - Submitting appearance      |  |  |
| Ś |                                   | Form 9 - Conditional appearance     |  |  |
|   | Drag & drop your PDF file         | Form 27A - Appellant's submissions  |  |  |
|   |                                   | Form 27C - Intervener's submissions |  |  |
|   |                                   | Form 5 -Arrest Warrant              |  |  |
|   | riie                              | Form 6 -Committal warrant           |  |  |
|   |                                   | Select                              |  |  |
|   | Appearance Res1.pdf               | Document Add Extr Remove            |  |  |
|   |                                   | type is                             |  |  |
|   |                                   | required.                           |  |  |

#### **Existing parties**

Use the check boxes to select which of the parties you are representing, or if you are otherwise applying to join the case:

| Party List                                              |
|---------------------------------------------------------|
| Kingston                                                |
| ✓ Field                                                 |
| I do not represent any of these parties(e.g.Intervener) |

# Other parties

If applying to join but you do not identify with an existing party, you will need to provide information about the party you are acting for. Some fields will be prepopulated with your DLS registration details, but you will need to complete other fields.

| aarany                     |                       |
|----------------------------|-----------------------|
| Add Party 1                |                       |
| Party Type*                |                       |
| Public Authority           | ~                     |
| Name                       |                       |
|                            |                       |
| Location*                  |                       |
| H. A, Canberra ACT 2600, A | lustralia             |
|                            |                       |
| Address Line 2             |                       |
| Canberra                   | ACT                   |
| Australia                  | 2600                  |
| Contact Details            |                       |
| +612 2 2 2 2 2             | in a. in@hin ing itau |
|                            |                       |

First select the appropriate Party Type from the drop-down list. If unsure, refer to the Party category information sheet available from the High Court website (https://www.hcourt.gov.au/registry/filing-documents/high-court-of-australia-fees). The choice

here will impact which fields appear below to be filled in.

| dd Party 1             |                   |       |   |
|------------------------|-------------------|-------|---|
| arty Type*             |                   |       |   |
| Public Authority       |                   |       | ~ |
| Select                 |                   |       |   |
| Company                |                   |       |   |
| Individual/Natural Per | son               |       |   |
| None of the above      |                   |       |   |
| Public Authority       |                   |       |   |
| Public Company         |                   |       |   |
| Representative Proce   | eding             |       |   |
| Small Business         |                   |       |   |
| Unincorporated Not F   | or Profit Associa | ation |   |

Then enter the party name and other contact details.

## Submitting the document

To digitally sign your request, ensure you enter your name the way it appears in the top righthand corner of the DLS window you have open.

| Enter your first and last r | name in upper case                                       |
|-----------------------------|----------------------------------------------------------|
| our signature is required.  |                                                          |
|                             | a bight and the benetor acd ab boing entered ine day yet |
| equest to join the Case.    |                                                          |
| equest to join the Case.    |                                                          |

The DLS then uses this information to connect your registered account with the matter.

| ALERT                           | ×     |
|---------------------------------|-------|
| Document Submitted Successfully |       |
|                                 | Close |
|                                 |       |

If the process appears to hang at this point, scroll to the top of the page and see if an error message has appeared to show you where corrections need to be made.

Access to the case is not automatic. Registry must first approve your lodged document. Once that is done you will receive an email and the case will appear in your list of cases.